Australian Government

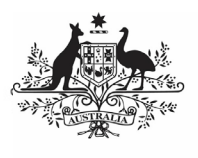

Department of Health and Aged Care

When completing your nKPI report in the Data Portal, only those indicators you are funded for as a health service should appear in your form. For example, Maternal and Child Health services will only see indicators 01, 02, 03, 11 and 13 in their form. This means these health services won't need to enter information for clinical services they don't provide.

There still may be times however, where you need to complete an indicator in the form that you either don't report on or don't have any data for.

To complete an indicator you don't report on/have values for in the Data Portal:

- Ensure the Data Portal home screen is displayed, and the **Reporting Dashboard** is open.
- To commence creating your nKPI data asset for the current reporting round, select 

   to the right of the nKPI data asset text in the **Reporting Dashboard**.

If your data asset has already been

created/is in draft, select 🕒 to open the form. The nKPI form will display.

| 🕋 • New • Mana                                                                                                    | ige • Reports #                                                                                                    | Reporting Remain INC | G ENVIRO                       | MENT              |                   | 0                 |
|----------------------------------------------------------------------------------------------------|----------------------------------------------------------------------------------------------------|----------------------|--------------------------------|-------------------|-------------------|-------------------|
| INDIGENOUS HEALTH - NKPI Culcaim Health Service<br>99/Nov/2021 to 30/Nov/2021 NKPI - Culcairn Health Service - 20211109 |                                                                                                    |                      |                                |                   |                   | Ð                 |
| Submission Data                                                                                                    |                                                                                                    |                      |                                |                   |                   |                   |
| PI01: BIRTH WEIGHT<br>RECORDED AND PI02: BIRTH<br>WEIGHT RESULT                                                         | PI01: Birth weight recorded and PI02: Birth weight result  end  end  end  end  end  end  end  en                                           |                      |                                |                   |                   |                   |
| PID: HEALTH ASSESSMENTS                                                                                                 | indigenous babies born within the previous 12 months who have had more than one visit, whose birth weight results were low, normal or high |                      |                                |                   |                   |                   |
| PR6: HBA1C RECORDED AND<br>PR6: HBA1C RESULT                                                                            |                                                                                                    |                      | Normal                         |                   | With birth weight |                   |
| PR7: CHRONIC DISEASE<br>MARAGEMENT PLAN                                                                                 |                                                                                                    | ( < 2,500 grams)     | ( >= 2,500 &<br>< 4,500 grams) | ( >= 4,500 grams) | (all live births) | Total bables born |
| PR9: SMOKING STATUS<br>RECORDED AND PH0:<br>SMOKING STATUS RESULT                                                       | Number of bables                                                                                                    |                      |                                |                   |                   |                   |
| PH1: SMOKING STATUS<br>RESULT OF WOMEN WHO                                                                              | Total                                                                                                    | 0                    | 0                              | 0                 | 0                 | 0                 |
| GAVE BIRTH                                                                                                    |                                                                                                    | 0%                   | 0%                             | 0%                | 0%                |                   |
| PH2: DODY MASS INDEX                                                                                                    |                                                                                                    |                      |                                |                   |                   |                   |
| PH3: FIRST ANTENATAL CARE<br>VISIT                                                                                      |                                                                                                    |                      |                                |                   |                   |                   |
| 1914: IMMUNISED AGAINST<br>INFLUENZA 6+ MONTHS                                                                          |                                                                                                    |                      |                                |                   |                   |                   |
| PH6: ALCOHOL<br>CONSUMPTION RECORDED                                                                                    |                                                                                                    |                      |                                |                   |                   |                   |

To complete an indicator you don't report on/have values for, you will need to either leave the cells on the indicator blank or enter zeros. Which of these options you take depends on your situation.

## If you are not funded to report on the indicator:

i. If the indicator is blank, enter a value in any cell on the indicator to bring

Save up and then remove the value.

Use If the indicator already has zeros in the cells, remove these using the *Clear all cells* 

### Complete nKPIs You Don't Report on/Have Data For

option under the *Options Menu* () on the blue *Submission Data* bar towards the top of the form.

- ii. To save the indicator as blank, select Save at the bottom of the form.
- iii. In the Notifications Tray, next to the data validation flag that displays, select
- iv. In the Respond to comment dialog box,

in the **Reason** field, select and select **Zero results/Blanks** - Not funded to provide this service, indicator not applicable.

- v. Enter any **Additional Information** if needed.
- vi. To continue, select Save

# If you are funded to report on only part of the indicator (PI03 only):

- i. Enter your data into the applicable cells of PI03 and leave the rest of the cells blank.
- ii. Select Save at the bottom of the form.
- iii. In the **Notifications Tray**, next to the data validation flag that displays, select
- iv. In the Respond to comment dialog box,

in the **Reason** field, select and select **Zero results/Blanks** - **Not funded to provide this service, indicator not applicable**.

- v. In the **Additional Information** field, note that your service is only funded for part of the indicator.
- vi. To continue, select Save

Australian Government

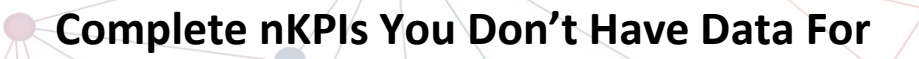

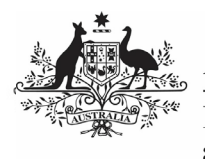

**Department of Health** and Aged Care

#### If you are funded to report on the indicator but didn't see any clients for the collection period:

i. Enter zeroes into the indicator's cells by selecting 🔜 on the blue **Submission** Data bar towards the top of the screen

and selecting Populate empty cells with zeros.

- ii. If the indicator has a Total Clients column (or similar), replace the zeros in this column with your total client values.
- iii. If you wish to add an explanation of why the service wasn't provided for the

collection period, select + New at the top of the *Notifications Tray* and select Zero results/Blanks - Service provided, but no applicable clients seen in the period from the list.

- iv. Enter any Additional Information if needed.
- Save v. To continue, select

### If you have provided the service but do not have the values for some reason:

i. If the indicator is blank, enter a value in any cell on the indicator to bring 🖹 Save

up and then remove the value.

If the indicator already has zeros in the cells, remove these using the *Clear all cells* 

option under the Options Menu ( ) on the blue Submission Data bar towards the top of the form.

- ii. To save the indicator as blank, select 🖺 Save at the bottom of the form.
- iii. In the Notifications Tray, next to the data validation flag that displays, select (🕤)
- iv. In the Respond to comment dialog box,

in the **Reason** field, select i and select Zero results/Blanks - Data could not be extracted.

- v. Enter any Additional Information if needed.
- Save vi. To continue, select

- 3. To save any other changes to the indicator 🖺 Save if needed, select
- 4. To exit the form and return to the Data Portal home screen, scroll to the bottom of < Close the form and select